# 如何收集ProcMon日志以排除启动时的AMP问题

## 目录

<u>简介</u> 步骤:

### 简介

作为系统管理员,您可能希望使用进程监控器(procmon.exe)获取详细日志,以确定FireAMP连接器 在计算机启动过程中是否出现挂起。思科TAC也会请求这些日志来排除此类问题。进程监控器是一 个免费的实用程序,可帮助我们进行此操作。可以从https://docs.microsoft.com/enus/sysinternals/downloads/procmon免费下<u>载</u>

本文档介绍在系统引导过程中出现问题时如何收集ProcMon日志和内存转储(这意味着它在引导时 生成BSOD)的步骤。 需要这些日志来捕获引导期间发生的系统事件。

#### 步骤:

1.以这种方式设置测试机,使问题易于重现。

2.以管理员身份下载并运行ProcMon工具。转至"文件"—>"进程监控器备份文件"并选择路径。

| trest Filter                                                                                                    | Tools Options Help                                                                                                    |                                                                                                    |                                                                                                    |                                                                                                    |                                |           |
|----------------------------------------------------------------------------------------------------|----------------------------------------------------------------------------------------------------|----------------------------------------------------------------------------------------------------|----------------------------------------------------------------------------------------------------|----------------------------------------------------------------------------------------------------|--------------------------------|-----------|
| 9 B C                                                                                                    | ବ୍ଧ ବୋଷା 🖊 🤻                                                                                                    |                                                                                                    |                                                                                                    |                                                                                                    |                                |           |
| Recent Name     Search Indexe     Search Index     Search Index     Search Index     Search In | PD Genetian<br>PD Genetian<br>2212 A Markyson Cares<br>2212 A Markyson Cares<br>2212 A Markyson Cares<br>2212 A Markyson Care<br>2212 A Marky Genetican<br>2212 A Marky Genetican<br>2213 A Marky Genetican<br>2214 A Marky Genetican<br>2215 A Marky Genetican<br>2215 A Ma | Park Park Park Park Park Park Park Park                                                                     | Freed<br>SUCCESS<br>SUCCESS | Detail<br>Central FSCTL_G.<br>Central FSCTL_R.<br>Central FSCTL_R.<br>Central FSCTL_R.<br>Detail FSCTL_R.<br>Detail File<br>Cavey Hande Tag.<br>Cavey Hande Tag.<br>Cavey Hande Tag.<br>Cavey Hande Tag.<br>Cavey Hande Tag.<br>Cavey Hande Tag.<br>Cave Hande Tag.<br>Cave Hande Tag.<br>C | keen Court Converteed<br>19 No |           |
|                                                                                                    |                                                                                                    |                                                                                                    |                                                                                                    |                                                                                                    |                                |           |
| Process Martian or<br>O Use vitualmen<br>I Can file named<br>Procifien load: 1.4                                                                                                    | en stara evente in vituel nem<br>nyry (1,70240 eveldele)<br>C. Lierr/pet-Mid-nem<br>Pri- (1,91 (Dryter pending)<br>2018 (Dryter pending)                                                                                                    | nery (Jostad by Die system connect in<br>Specificp/process_subject/jacit.pro<br>NICR-dyplocters/subject and | t), or in a file you specify (initial by the<br>SUCCISS                                                                                                    | t dels speces). Which de you profer?<br>Desired Accesse Ñ                                                                                                    |                                | an Cancel |

3.在Procmon工具中,转到"选**项" — >"启用引导日志记录**"。

| 27 Pi | rocess Morri | tor - C:\ | Users/win | 7x64-rew\Desktop    | piprocmon_output/test1.pml                      |                  |                      |                      |  |
|-------|--------------|-----------|-----------|---------------------|-------------------------------------------------|------------------|----------------------|----------------------|--|
| File  | Edit Even    | t Rite    | Tools     | Options Help        |                                                 |                  |                      |                      |  |
|       |              | 0.021     | - A -     | Alumnum             | Ten I                                           |                  |                      |                      |  |
| -     |              | DX [      | Y 🗛 1     | Annalistic          | rep                                             |                  |                      |                      |  |
| Time  | Process      | Name      | PID       | Fort                |                                                 |                  | Rend                 | Detail               |  |
| 12.36 | . IF Search  | hdeer.    | 2252      | Mahlahad            | alar.                                           | 1                | SUCCESS              | Cantrol: FSCTL_Q     |  |
| 12.36 | LE Search    | indexer.  | 2252      | regespere           | ann.                                            |                  | SUCCESS              | Cantrol: FSCTL_R     |  |
| 12:36 | #?Search     | hindeser. | 2252      | Configure           | iumbola -                                       | 1                | SUCCESS              | Cantrol: FSCTL_R.    |  |
| 12.36 | Search       | FilterHos | 2072      |                     |                                                 |                  | SUCCESS              | Thread ID: 2884      |  |
| 12:36 | . Epian      | # DE      | 2988      | Select Colu         | mna                                             | 1                | SUCCESS              | Query: Name          |  |
| 12.36 |              | EXENE.    | 2968      | Marco De            | all.                                            |                  | SUCCESS              | Query: HandleTag     |  |
| 12.36 | - Epper      | - PAR     | 2368      | Planoty Lep         |                                                 |                  | SUCCESS              | Query: Handle Lag    |  |
| 12.08 |              | E DAL     | 2010      | Profiling Ex        | anta                                            |                  | 5000E35              | Desired Access: U.   |  |
| 12.36 | Dela         | W EXE     |           |                     |                                                 |                  | SUCCESS              | Duesy Mande Tes      |  |
| 12.36 | Entre        | # DE      | 2568      | Enable Boo          | t Logging                                       | -                | SUCCESS              | Destract Access: N   |  |
| 12.36 | Deix         | N EXE     | 2568      |                     |                                                 | -                | SUCCESS              | Type: REG. SZ. Le.   |  |
| 12.36 | Epin         | DE        | 2568      | Y Show Keep         | And Network Addresses Chil-N                    | -                | SUCCESS              | Aber cana "ber en :  |  |
| 12.36 | Epploy       | NEXE      | 2968      | Hex File Of         | feets and Lengths                               |                  | SUCCESS              |                      |  |
| 12:36 | Epiav        | # EXE     | 2988      | Hen Dances          | a and Thread IDa                                |                  | SUCCESS              | Query: Name          |  |
| 12.36 | . Bolon      | B/E/E     | 2968      |                     |                                                 | 1                | SUCCESS              | Query: HandleTag     |  |
| 12:36 | 🔛 Epilor     | # DE      | 2988      | RegQueryKey         | HKEU/Software/Classes                           | 1                | SUCCESS              | Query: Hande Tag     |  |
| 12.35 | Epion        | er EXE    | 2968      | RegOpenKey          | HKEU\Software\Classes\.pnf\Oper\WithProgids     | . 1              | NAME NOT FOUN        | D Desired Access: R  |  |
| 12.36 | 🥁 Explor     | #DE       | 2968      | RegOpenKey          | HKCR\pm\OperWithProgide                         | 1                | NAME NOT FOUN        | D Desired Access: R. |  |
| 12.36 | - Dekor      | ek EXE    | 2968      | RegQuery Key        | HKCU\Software\Classes                           | 1                | SUCCESS              | Query: Name          |  |
| 12.36 | - Epilon     | # DE      | 2968      | RegGueryKey         | HKCU/Software/Cleaner                           | 1                | SUCCESS              | Query: Handle Tag    |  |
| 12.36 | Dokor        | A EXE     | 2968      | RegQueyKey          | HISCU'/Software/Classes                         |                  | SUCCESS              | Query: HandleTag     |  |
| 12.36 | - Delor      | W EDE     | 2968      | RegOpenKey          | HICU'Software'Classes'Software'Microsoft'Wi     | Indows/Curr1     | NAME NOT FOUN        | D Desired Access: R. |  |
| 12.36 | - Dekon      | IN EXE    | 2968      | Registentiev        | HKCR Software Morosoft Windows Current Ver      | son (Explore . ) | NAME NOT FOUN        | D Desired Access: R  |  |
| 12.36 | - Diso       | WEXE      | 2300      | Regularytay         | HILLU-Software Chastes                          | -                | SUCCESS              | Cuery: Name          |  |
| 12.36 |              | R/EXE     | 2968      | Hegaueynzy          | HKCU-Software Classes                           |                  | SUCCESS              | Guery: Handle Tag    |  |
| 12.36 | - Dpor       | WEAE      | 2300      | The guade your and  | HILLU Software Change                           |                  | SUCCESS              | Desired Access: D    |  |
| 12.06 | - Color      | EVE       | 2900      | Barlyman            | HACO SURVICE CLOSEDS (prill                     | and Franker      | SILCCESS             | Create Hendle Test   |  |
| 12.36 | - Entro      | W EXE     | 2968      | BacCoacKey          | HILD CONVERTING CONTRACTOR CONTRACTOR           | sion) Evolute 3  | SIGNESS              | Desired Access: R    |  |
| 12.36 | - Entre      | I EVE     | 2948      | Banduanter          | HICLD Scheme/Mensel/Wedges/Correct/Ser          | son Spring 1     | SUCCESS              | Overs Hande Ten      |  |
| 12.35 | Delte        | IN FOR    | 2968      | BacCoacKey          | HICLD Software/Microsoft/Windows/Current/Art    | sion' Explore 5  | SUCCESS              | Desired Access: R    |  |
| 12.36 | Enter        | # DE      | 2568      | BagQueryKey         | HKCU/Software/Microael/Window/Current/int       | nor Emires       | SUCCESS              | Query Handle Tex.    |  |
| 12.36 | Delor        | N EXE     | 2968      | RegOpenKey          | HKEU/Software/Microsoft/Windows/Current/An      | sion/Explore . 1 | SUCCESS              | Desired Access: Q    |  |
| 12.36 | Explore      | # DE      | 2988      | RegQueryValue       | HICU Software (Microsoft (Windows) Current Vers | stor/Explore.5   | SUCCESS              | Type: REG_SZ, Le     |  |
| 12.36 | Califiction  | BC3 W     | 2968      | RegCloseKey         | HKCU-Software/Microsoft/Windows/Current/Vers    | sion'Explore .1  | SUCCESS              |                      |  |
| 12.36 | 🔚 Epiav      | # DE      | 2568      | RegCloseKey         | HKCU/Software/Microsoft/Windows/Current/Vers    | sion\Explore.5   | SUCCESS              |                      |  |
| 12.36 | Calepton     | B/E/E     | 2968      | RegCloseKey         | HKEU/Software/Microsoft/Windows/Current/Vers    | sion\Explore5    | SUCCESS              |                      |  |
| 12:36 | 🥁 Esplan     | # EXE     | 2988      | RegQueryKey         | HKCU/Software/Classes                           | 1                | SUCCESS              | Query: Name          |  |
| 12.36 | 🔁 Epion      | er D/E    | 2968      | RegQueryKey         | HKCU\Software\Classes                           |                  | SUCCESS              | Query: HandleTag     |  |
| 12:36 | 🕞 Eplor      | #DE       | 2988      | RegQueryKey         | HKCU/Software/Classes                           | 1                | SUCCESS              | Query: Handle Tag    |  |
| 12:36 | - Epilon     | er EXE    | 2968      | RegOpenKey          | HKCU/Software/Classes/Applications/indepad.e    | exe 1            | NAME NOT FOUN        | D Desired Access: R  |  |
| 12.36 | - Eplan      | W EXE     | 2968      | HegOpenTay          | HALH Applications indeped are                   | 1                | SUCCESS              | Desired Access: R.   |  |
| 1236  | - Delor      | K EXE     | 2968      | Regulateray         | HALH Applications violepad eve                  |                  | SUCCESS              | 0                    |  |
| 12.36 | Dekon        | 543 1     | 2368      | riegularytay        | HALU-Software Casses                            | 1                | SUCCESS              | Guery: Neme          |  |
| 1235  | - Dekor      | EVE -     | 2968      | Hogasoyney          | HALD CONTRACT COSSES                            | -                | 0000835              | Guery Hande Tag      |  |
| 12.35 | - Copies     | EVE I     | 2368      | Page and the second | With Schemes (Second Sector Sector)             |                  | NAME NOT DO N        | Deviced Access D     |  |
| 12.96 | Entre        | EVE       | 2300      | Begloonly           | HILP American and and and                       | 040              | SUCCESS              | Desired Access: R.   |  |
| 12.16 | Entre        | N EVE     | 2949      | Baglymore           | Her Pi Androtions' ontered are                  |                  | SIMPERS              | Deer Name            |  |
| 12.96 | Feder        | EDE       | 2948      | Beglamiter          | HICR Applications Insternal and                 |                  | SUCCESS              | Query Hendle Ten     |  |
| 12.35 | Derive       | EVE:      | 2968      | Barlowier           | UNTIN Coffee and Changes's Applicational and a  | ana) Dishlar 1   | NAME NOT ON BUILDING | Differing Access D   |  |

4.选择"生**成威胁分析事**件并**每秒"。** 

| 🎒 Proc  | Process Monitor - C/\Users\win7\64-new\Desktop\procmon_output\test1.pml |                                    |                                |                                |                |                    |  |  |
|---------|-------------------------------------------------------------------------|------------------------------------|--------------------------------|--------------------------------|----------------|--------------------|--|--|
| File Ed | lit Event Filte                                                         | r Tools Options Help               |                                |                                |                |                    |  |  |
| - 2 E   |                                                                         | 👄 A 🚓 🖻 🗛 🗖                        |                                |                                |                |                    |  |  |
|         |                                                                         | A 🖶 ØA   🖬   🖬 🤞                   |                                |                                |                |                    |  |  |
| Time    | Process Name                                                            | PID Operation                      | Path                           |                                | Result         | Detail             |  |  |
| 12:36:  | Searchindexer                                                           | 2252 ReSystemContro                | AC:                            |                                | SUCCESS        | Control: FSCTL_Q   |  |  |
| 12:36   | Searchindexer                                                           |                                    | AC:                            |                                | SUCCESS        | Control: FSCTL_R   |  |  |
| 12:36   | S Eachla Rea                                                            | ot Longing                         |                                |                                | SUCCESS        | Control: FSCTL_R   |  |  |
| 12:36   | ES CHARGE DO                                                            | or coyying                         |                                |                                | SUCCESS        | Thread ID: 2884    |  |  |
| 12:36   | Barrens M                                                               | with can penerate thread on        | Allon events that can use      |                                | SUCCESS        | Query: Name        |  |  |
| 12:36   | E the state                                                             | of all running applications at a r | equiar interval.               |                                | SUCCESS        | Query: HandleTag   |  |  |
| 12:36:  | 20                                                                      |                                    |                                |                                | SUCCESS        | Query: HandleTag   |  |  |
| 12:36   | 📜 E 📝 Ger                                                               | verate thread profiling events     |                                |                                | SUCCESS        | Desired Access: Q  |  |  |
| 12:36   | E                                                                       | (B. Every second                   |                                |                                | SUCCESS        | Query: Name        |  |  |
| 12:36:  | <b>1</b>                                                                | <ul> <li>Every second</li> </ul>   |                                |                                | SUCCESS        | Query: Handle Tag  |  |  |
| 12:36   | E                                                                       | Every 100 milliseconds             |                                |                                | SUCCESS        | Desired Access: M  |  |  |
| 12:36:  | - E                                                                     |                                    |                                | (Default)                      | SUCCESS        | Type: REG_SZ, Le   |  |  |
| 12:36   |                                                                         |                                    | OK Cancel                      |                                | SUCCESS        |                    |  |  |
| 12:36   | H                                                                       |                                    |                                | 1                              | SUCCESS        | ô                  |  |  |
| 12.36   | Explorer EXE                                                            | 2355 Reguleykey                    | HNLU Calification Classes      |                                | SUCCESS        | Query: Name        |  |  |
| 12.36   | Diblove, EVE                                                            | 2300 ReguleryNey                   | HNLU Software leases           |                                | 2000622        | Guery: Handle Tag  |  |  |
| 12.35   | Explorer EXE                                                            | 2565 Kineguuerykey                 | HNLU Software Classe           | Country Design                 | SUCCESS        | Query: Handle Lag  |  |  |
| 12.05   | Explorer EXE                                                            | 2305 Regupenkey                    | HNLU (Software Classes (prin)  | OpenwithProgram                | NAME NOT FOUND | Desired Access: H  |  |  |
| 12.39   | Englow EVE                                                              | 2900 Reguperivey                   | UNCLE Calculation (Classes)    |                                | CLICCECC       | Oversi Name        |  |  |
| 12:30   | Europer EVE                                                             | 2900 ReguleryNey                   | HMC0 Contware Classes          |                                | CI INTERE      | Query, Name        |  |  |
| 12-36   | Evolowy EXE                                                             | 2988 Back and an                   | HKC1D Software Classes         |                                | SUPPESS        | Query Hande Tag    |  |  |
| 12.36   | European EVE                                                            | 2988 BasCoasKey                    | HK/TI/ Software/Classes/ Softw | The Company Manager (man       | NAME NOT FOUND | Designed Access: R |  |  |
| 12:36   | Funitowr EXE                                                            | 2988 BenOpenKey                    | HICE\Software\Monsoft\W/r      | dows\QueentVersion\Explore     | NAME NOT FOUND | Desired Access: R  |  |  |
| 12-36   | Epolow EXE                                                              | 2988 RecQueryKey                   | HKCU/Software/Classes          |                                | SUCCESS        | Query: Name        |  |  |
| 12:36   | Evolover EXE                                                            | 2988 RecQueryKey                   | HKCU/Software/Classes          |                                | SUCCESS        | Query Hande Tao    |  |  |
| 12:36   | Explorer EXE                                                            | 2988 RegQuer/Key                   | HKCU/Software/Classes          |                                | SUCCESS        | Query Hande Tag    |  |  |
| 12:36   | Epplorer EXE                                                            | 2988 RegOpenKey                    | HKCU\Software\Classes\.pml     |                                | SUCCESS        | Desired Access: R  |  |  |
| 12:36   | Explorer EXE                                                            | 2988 RegQueryKey                   | HKCU\Software\Mcrosoft\Wr      | dows\CurrentVersion\Explore.   | SUCCESS        | Query: Handle Tag  |  |  |
| 12:36:  | Explorer EVE                                                            | 2988 RegOpenKey                    | HKCU/Software/Mcrosoft/Wir     | dows\CurrentVersion\Explore.   | SUCCESS        | Desired Access: R  |  |  |
| 12:36   | Eplorer EXE                                                             | 2988 RegQueryKey                   | HKCU/Software/Mcrosoft/Wir     | dows\CurrentVersion\Explore.   | SUCCESS        | Query: Handle Tag  |  |  |
| 12:36   | Explorer EXE                                                            | 2988 RegOpenKey                    | HKCU\Software\Microsoft\Wir    | dows/Current/Version/Explore.  | SUCCESS        | Desired Access: R  |  |  |
| 12:36   | Explorer EXE                                                            | 2988 KRegQueryKey                  | HKCU\Software\Mcrosoft\Wir     | ndows\CurrentVersion\Explore.  | SUCCESS        | Query: HandleTag   |  |  |
| 12:36   | Eplorer EXE                                                             | 2988 RegOpenKey                    | HKCU/Software/Mcrosoft/Wir     | dows/Current/Version/Explore.  | SUCCESS        | Desired Access: Q  |  |  |
| 12:36   | Explorer.EXE                                                            | 2988 RegQueryValue                 | HKCU\Software\Microsoft\We     | dows\CurrentVersion\Explore.   | SUCCESS        | Type: REG_SZ, Le   |  |  |
| 12:36   | Epplorer.EXE                                                            | 2988 RegCoseKey                    | HKCU/Software/Microsoft/Wir    | ndows/Current/Version/Explore. | SUCCESS        |                    |  |  |
| 12:36   | Biplover EXE                                                            | 2988 KegCloseKey                   | HKCU/Software/Microsoft/Wir    | dows/Current/Version/Explore.  | SUCCESS        |                    |  |  |
| 12:36   | Biplover EXE                                                            | 2988 RepCoseKey                    | HKEU\Software\Mcrosoft\We      | dows/Current/Version/Explore.  | SUCCESS        |                    |  |  |
| 12:36   | Biplover.EXE                                                            | 2900 RegQueryKey                   | HKCU/Software/Classes          |                                | SUCCESS        | Query: Name        |  |  |
| 12:36   | Explorer EXE                                                            | 2388 RegQueryKey                   | HRCU Software Classes          |                                | SUCCESS        | Query: Handle Tag  |  |  |

5.确保在Procmon中选择所有相关过滤器并收集数据。

6.如果无法复制崩溃,则可以使用NotMyFault64.exe实用程序强制Windows崩溃,您可以从该实用 程序获取 <u>https://live.sysinternals.com/files/</u>

有关如何运行这些命令的说明如下: <u>https://docs.microsoft.com/en-us/windows/client-management/generate-kernel-or-complete-crash-dump</u>

|                                                                                                    | Process Westlan - Cit                                                                                                    | Anti-the new Deliver         | Personal and Ard and                                                                                                    |                        |                      |                                                                                                    |
|----------------------------------------------------------------------------------------------------|----------------------------------------------------------------------------------------------------|------------------------------|----------------------------------------------------------------------------------------------------|------------------------|----------------------|----------------------------------------------------------------------------------------------------|
|                                                                                                    | the dat durit the                                                                                                    | Scale Options Fide           |                                                                                                    |                        |                      |                                                                                                    |
| Im       No.       No.       No.       No.       No.         Im       No.       No.       No.       No.       No.       No.         Im       No.       No.       No.       No.       No.       No.         Im       No.       No.       No.       No.       No.       No.         Im       No.       No.       No.       No.       No.       No.         Im       No.       No.       No.       No.       No.       No.       No.         Im       No.       No.                                                                                                    | 1 B C C                                                                                                    | 🕈 🛓 🕹 🖄 🛤 🖣                  |                                                                                                    |                        |                      |                                                                                                    |
| 11       10       No.       No.       No.         12       10       No.       No.       No.         12       10       No.       No.       No.       No.         12       10       No.       No.       No.       No.       No.         12       10       No.       No.       No.       No.       No.         12       10       No.       No.       No.       No.       No.         12       10       No.       No.       No.       No.       No.         12       10       No.       No.       No.       No.       No.         12       10       No.       No.       No.       No.       No.         12       10       No.       No.       No.       No.       No.         12       10       No.       No.       No.       No.       No.       No.         12       10       No.       No.       No.       No.       No.       No.       No.         12       10       No.       No.       No.       No.       No.       No.       No.       No.       No.       No.       No.       No.                                                                                                    | Ins., Peopletane                                                                                                    | PD Geetter                   | Fat                                                                                                    | Feat                   | Ownel                |                                                                                                    |
|                                                                                                    | 238. Whitee                                                                                                    | 100 Bulletin                 | C Proper NorConcell* 251 Allowing                                                                                                    | 9.00201                | Ofer (2004.007)      |                                                                                                    |
|                                                                                                    | 23. KM #                                                                                                    | 170 Datablerate              | C Prepar RenCash 487-3554Leeutra                                                                                                    | 100000                 | WanaCeator Te.       |                                                                                                    |
|                                                                                                    | 23. 10.00                                                                                                    | The last widow               | C Wegen Rendem AMP 11141 des top                                                                                                    | a reaction of the      | Outer free 14V.      |                                                                                                    |
|                                                                                                    | 10.00                                                                                                    | The Charleston               | 18. M Schwart Rouged Western 17 Constitution for                                                                                                    | NAME AND POST          | Classed Arrest R     |                                                                                                    |
|                                                                                                    | 1238 KM #                                                                                                    | 170 Charlester               | 18, M Schwart Human Western W Constitution for                                                                                                    | NAME AND POST          | Chanal Access 10     |                                                                                                    |
|                                                                                                    | 23. KM #                                                                                                    | 170 Pelandarded              | Wegen NerCennikh 115 All de ha                                                                                                    | 100.000                | Access for 2         |                                                                                                    |
|                                                                                                    | 20.000                                                                                                    | THE REAL PROPERTY.           | Program Rest and with 110 all see by                                                                                                    | 100000                 | The Avenue           |                                                                                                    |
| <pre>Number Number Numb</pre>                                                                                                    | 23. 810.00                                                                                                    | 170 Bellamintonam            | Compan Rendering All 111 All pering                                                                                                    | 9.40.000               | internel matter from |                                                                                                    |
| <pre>Numerican set in the set in the set in</pre>                                                                                                    | 23. Exten                                                                                                    | 170 Automation               | Entropy Number (2014) (2014) (2014)                                                                                                    | BUTTER DUPPE.          | Department of the    |                                                                                                    |
| <pre>Numerican section section</pre>                                                                                                    | 23. KW.ee                                                                                                    | The Contraction              | 18, M Scheger Human Weather 17 C prestrement Sta                                                                                                    | And the state          | Change Access 7      |                                                                                                    |
| <pre>style="target_relation_relation_re</pre>                                                                                                    | Contraction of the local division of the local division of the loc | The second section           | 18 M Schwart Human Western 17 Cutatilance In                                                                                                    | NAME OF TAXABLE        | Canada Access 10     |                                                                                                    |
| <pre>Numerican section section</pre>                                                                                                    | CH. ENLINE                                                                                                    | 100 Manchestert              | E Vegen NerCennikk (151-b) av 19                                                                                                    | 9.00205                | Accession (R.        |                                                                                                    |
| <pre>Numerican section section</pre>                                                                                                    | 23. Exten                                                                                                    | 110 Moundanted               | Proper Nerclass AM 1114Cae by                                                                                                    | 10.00                  | Access for 2         |                                                                                                    |
| <pre>Ret = ret = r</pre>                                                                                                    | 22. 10.44                                                                                                    | The second                   | Company New York and Print Atlanting                                                                                                    | 1.41.200               | the post of          |                                                                                                    |
| <pre>style="tabular type: type: type</pre>                                                                                                    | 20.000                                                                                                    | The second second            | Property Services and Think on the                                                                                                    | a press lutters.       | Castor Ing. 16       |                                                                                                    |
| <pre>Not in the interval interval inter</pre>                                                                                                    | CH. ENLINE                                                                                                    | The Paginetter               | 18,14 Selvery Hoteld' Medice 17 Carethesen Inc.                                                                                                    | NAME AND POST          | Constant Access 10   |                                                                                                    |
| <pre>style="tabular style="tabular s</pre>                                                                                                    | 28. Exten                                                                                                    | The Indiana in the           | TRUE Schwarz (Actual) Medice 171 ( January South                                                                                                    | NAME OF TAXABLE        | Name Arrest R.       |                                                                                                    |
| <pre>style="table_style="table_</pre>                                                                                                    | 22. 20.40                                                                                                    | The second                   | The Monte Second Works of Calendration In                                                                                                    | A COMPANY OF THE OWNER | Classif Arcass PL    |                                                                                                    |
| <pre>style="task type="task type=</pre>                                                                                                    | 20.000                                                                                                    | 1 In this part of the second | Company Report and All 11 Public day by                                                                                                    | TAX POL                | Accession in         |                                                                                                    |
| 0         0         0         0         0         0         0         0         0         0         0         0         0         0         0         0         0         0         0         0         0         0         0         0         0         0         0         0         0         0         0         0         0         0         0         0         0         0         0         0         0         0         0         0         0         0         0         0         0         0         0         0         0         0         0         0         0         0         0         0         0         0         0         0         0         0         0         0         0         0         0         0         0         0         0         0         0         0         0         0         0         0         0         0         0         0         0         0         0         0         0         0         0         0         0         0         0         0         0         0         0         0         0         0         0         0         0                                                                                                            | Cit. Extras                                                                                                    | THE BUNNIN                   | ( Vegan NerCental P (1) 540 and 10                                                                                                    | 940.005                | The 21 YO            |                                                                                                    |
| Visite       Visite                                                                                                    | 28. Exten                                                                                                    | 100 Buckle                   | Proper NerCent AP Netro B                                                                                                    | 9.40 (995              | Delane half.         |                                                                                                    |
| <pre>style="bit_style="bit_style=</pre>                                                                                                    | 22-22-20                                                                                                    | THE REAL PROPERTY.           | Proper Nerces AP 1411.0                                                                                                    | 10000                  | Colored Page 11      | Deterration Civiliant Civiliant Civiliant                                                                                                    |
| 0 1 0 0 0 0 0 0 0 0 0 0 0 0 0 0 0 0 0 0                                                                                                    | 20.000                                                                                                    | In alasta                    | Company Residence and Property de Journal                                                                                                    | want out that          | Consult Arran P.     | Enderstand signified areas                                                                                                    |
| <pre>style="type://www.systems/systems/systems</pre>                                                                                                    | Cit. Exten                                                                                                    | 100 Britstin                 | Compan NerCass AMP Index &                                                                                                    | 9.00895                | the Allege           | Endowing a first sector of the trage of the trage of the trage of the trage of the trage of the trage of the trage of the trage of the trage of the trade of the trade of the  |
| <pre>style="table_partial_grammation_partial_grammation_partial_gramma</pre>                                                                                                    | 28. EX.44                                                                                                    | 110 Billeonfe                | Proper Net Cech 48P trace do nat                                                                                                    | NAME OF PERSON         | Classe Array P.      | the second second second second second second second second second second second second second second second se                                                                                                    |
| <pre>start is the start is the start is the</pre>                                                                                                    | 20.000                                                                                                    | The second second            | Comparing the Card of Print and                                                                                                    | 2.40 200               | other 1475 March     | The second second                                                                                                    |
| <pre>style="task style="task s</pre>                                                                                                    | 20.000                                                                                                    | 110 Bulgarintenan            | Company Rest Card All P. 711 State and Inc.                                                                                                    | 0.40000                | where a start in     | WARE CITAL RADIES OF THE BODY                                                                                                    |
| <pre>visit visit v</pre>                                                                                                    | U.S. Error                                                                                                    | 110 Alban Winters            | C Proper Net/Cect-MP1711141-awing                                                                                                    | Burner Surry           | Depter Ing. 16.      | Resolution of Conference Solution and Advances                                                                                                    |
| <pre>visit visit v</pre>                                                                                                    | 28.004                                                                                                    | The Indiana and              | HEAD SHOW INCOME VIEW AND A CONTRACT IN                                                                                                    | NAME OF TAXABLE        | Classe Arrest P.     | PL/95/2020 15:029 87 02120 Press/Planting                                                                                                    |
| 0       0       0       0       0       0       0       0       0       0       0       0       0       0       0       0       0       0       0       0       0       0       0       0       0       0       0       0       0       0       0       0       0       0       0       0       0       0       0       0       0       0       0       0       0       0       0       0       0       0       0       0       0       0       0       0       0       0       0       0       0       0       0       0       0       0       0       0       0       0       0       0       0       0       0       0       0       0       0       0       0       0       0       0       0       0       0       0       0       0       0       0       0       0       0       0       0       0       0       0       0       0       0       0       0       0       0       0       0       0       0       0       0       0       0       0       0       0       0                                                                                                          | 20.000                                                                                                    | 100 Charlester               | visit in the second strategy of Complement In                                                                                                    | NAME OF TAXABLE        | Castral Array 6      |                                                                                                    |
| 0 0 0 0 0 0 0 0 0 0 0 0 0 0 0 0 0 0 0                                                                                                    | U.M. Kirkan                                                                                                    | 100 million/hardwrite        | C Propert RenCentral Print Atoms by                                                                                                    | 9.400898               | Accelerities 20.     | 87-86-1018 (3)-10 - 10 - 10 - 10 - 10 - 10 - 10 - 10                                                                                                    |
| <pre></pre>                                                                                                    | U.S. Erten                                                                                                    | 100 Bilanchardert            | C Proper NetCent 48*/718 at secile                                                                                                    | 9.40995                | Rentedos 3.          | TO RECEIPT TO A DECEMBER OF THE PARTY OF THE PARTY OF THE |
| 10       10       10       10       10       10       10       10       10       10       10       10       10       10       10       10       10       10       10       10       10       10       10       10       10       10       10       10       10       10       10       10       10       10       10       10       10       10       10       10       10       10       10       10       10       10       10       10       10       10       10       10       10       10       10       10       10       10       10       10       10       10       10       10       10       10       10       10       10       10       10       10       10       10       10       10       10       10       10       10       10       10       10       10       10       10       10       10       10       10       10       10       10       10       10       10       10       10       10       10       10       10       10       10       10       10       10       10       10       10       10       10 <t< td=""><td>20.000</td><td>IN ANY A</td><td>C Proper Ner Central P (11) At sea by</td><td>0.41.000</td><td>One Nonite</td><td>1 Martin 20, 407 (1997) States from</td></t<>                                                                                                    | 20.000                                                                                                    | IN ANY A                     | C Proper Ner Central P (11) At sea by                                                                                                    | 0.41.000               | One Nonite           | 1 Martin 20, 407 (1997) States from                                                                                                    |
| <pre></pre>                                                                                                    | 10.000                                                                                                    | 110 Alandining               | C Proper Rev Card diff. 71 Put you be                                                                                                    | a prist party.         | Castor Ing. 14       | Environmental a Patiet mana diseli tragicat. Ega Essena Judia (se                                                                                                    |
| 0 0 0 0 0 0 0 0 0 0 0 0 0 0 0 0 0 0 0                                                                                                    | U.M. Kirkan                                                                                                    | 110 Charleette               | HEAP School (Reset) Western 10 Caretrianter In-                                                                                                    | NAME NOT FORM          | Contrast Access 14   | to have been built and believe the terms believe by the terms of a second second                                                                                                    |
| <pre></pre>                                                                                                    | 128. Exten                                                                                                    | 110 Challentin               | HCM Orbany (Reserved) Ventree 10 Carentiesers In-                                                                                                    | NUM HOT FORM           | Classed Arrest R.    |                                                                                                    |
| 1       1       1       1       1       1       1       1       1       1       1       1       1       1       1       1       1       1       1       1       1       1       1       1       1       1       1       1       1       1       1       1       1       1       1       1       1       1       1       1       1       1       1       1       1       1       1       1       1       1       1       1       1       1       1       1       1       1       1       1       1       1       1       1       1       1       1       1       1       1       1       1       1       1       1       1       1       1       1       1       1       1       1       1       1       1       1       1       1       1       1       1       1       1       1       1       1       1       1       1       1       1       1       1       1       1       1       1       1       1       1       1       1       1       1       1       1       1       1                                                                                                          | 20.000                                                                                                    | The Page Service             | HEAP Official Menade Western In Carentineers In                                                                                                    | And Her Pope           | Castle Arrest P.     | Exclusion and a both same disclosured on internet of a first factor disclosed on a surgeon and a series                                                                                                    |
| 10 mm       10 mm       10 mm <td< td=""><td>10.000</td><td>100 Alambarian</td><td>C Proper Rev Cent (187-117 at use by</td><td>0.0000</td><td>Rentring 3.</td><td></td></td<>                                                                                                    | 10.000                                                                                                    | 100 Alambarian               | C Proper Rev Cent (187-117 at use by                                                                                                    | 0.0000                 | Rentring 3.          |                                                                                                    |
| 0         0         0         0         0         0         0         0         0         0         0         0         0         0         0         0         0         0         0         0         0         0         0         0         0         0         0         0         0         0         0         0         0         0         0         0         0         0         0         0         0         0         0         0         0         0         0         0         0         0         0         0         0         0         0         0         0         0         0         0         0         0         0         0         0         0         0         0         0         0         0         0         0         0         0         0         0         0         0         0         0         0         0         0         0         0         0         0         0         0         0         0         0         0         0         0         0         0         0         0         0         0         0         0         0         0         0                                                                                                            | U.M. Kirkan                                                                                                    | 100 Advarte                  | C Proper RenCentatiff (118 alcone by                                                                                                    | 9.40895                | Ofer 25,001425       |                                                                                                    |
| 0         0         0         0         0         0         0         0         0         0         0         0         0         0         0         0         0         0         0         0         0         0         0         0         0         0         0         0         0         0         0         0         0         0         0         0         0         0         0         0         0         0         0         0         0         0         0         0         0         0         0         0         0         0         0         0         0         0         0         0         0         0         0         0         0         0         0         0         0         0         0         0         0         0         0         0         0         0         0         0         0         0         0         0         0         0         0         0         0         0         0         0         0         0         0         0         0         0         0         0         0         0         0         0         0         0         0                                                                                                            | 12.00. E.M. and                                                                                                    | 100 Cardelenate              | C Prepar Rel Central Print House by                                                                                                    | 9.60891                | Ware age in          | 1                                                                                                    |
| 1         1         1         1         1         1         1         1         1         1         1         1         1         1         1         1         1         1         1         1         1         1         1         1         1         1         1         1         1         1         1         1         1         1         1         1         1         1         1         1         1         1         1         1         1         1         1         1         1         1         1         1         1         1         1         1         1         1         1         1         1         1         1         1         1         1         1         1         1         1         1         1         1         1         1         1         1         1         1         1         1         1         1         1         1         1         1         1         1         1         1         1         1         1         1         1         1         1         1         1         1         1         1         1         1         1         1                                                                                                            | 20.000                                                                                                    | The Day Street or a          | 2 Physics Net Class (MP 121) drives by                                                                                                    | and out they           | Comparing 14         | 1                                                                                                    |
| 10         1         0         0         0         0         0         0         0         0         0         0         0         0         0         0         0         0         0         0         0         0         0         0         0         0         0         0         0         0         0         0         0         0         0         0         0         0         0         0         0         0         0         0         0         0         0         0         0         0         0         0         0         0         0         0         0         0         0         0         0         0         0         0         0         0         0         0         0         0         0         0         0         0         0         0         0         0         0         0         0         0         0         0         0         0         0         0         0         0         0         0         0         0         0         0         0         0         0         0         0         0         0         0         0         0         0                                                                                                    | 10.00                                                                                                    | 100 Charlestin               | HEAD Information and Advance of Complement In-                                                                                                    | And NOT YORK           | Castral Array R.     | 1                                                                                                    |
| 0.0         0.0         0.0         0.00         0.000         0.000         0.000         0.000         0.000         0.000         0.000         0.000         0.000         0.000         0.000         0.000         0.000         0.000         0.000         0.000         0.000         0.000         0.000         0.000         0.000         0.000         0.000         0.000         0.000         0.000         0.000         0.000         0.000         0.000         0.000         0.000         0.000         0.000         0.000         0.000         0.000         0.000         0.000         0.000         0.000         0.000         0.000         0.000         0.000         0.000         0.000         0.000         0.000         0.000         0.000         0.000         0.000         0.000         0.000         0.000         0.000         0.000         0.000         0.000         0.000         0.000         0.000         0.000         0.000         0.000         0.000         0.000         0.000         0.000         0.000         0.000         0.000         0.000         0.000         0.000         0.000         0.000         0.000         0.000         0.000         0.000         0.000         0.000         0.000<                                                                                                    | U.M. Kirkum                                                                                                    | 100 Challenties              | HEM School Honsell Western 10 Carentineers Inc.                                                                                                    | AND REPORT             | Costral Acres #      | 1                                                                                                    |
| 1         1         1         1         1         1         1         1         1         1         1         1         1         1         1         1         1         1         1         1         1         1         1         1         1         1         1         1         1         1         1         1         1         1         1         1         1         1         1         1         1         1         1         1         1         1         1         1         1         1         1         1         1         1         1         1         1         1         1         1         1         1         1         1         1         1         1         1         1         1         1         1         1         1         1         1         1         1         1         1         1         1         1         1         1         1         1         1         1         1         1         1         1         1         1         1         1         1         1         1         1         1         1         1         1         1         1                                                                                                            | 10.0                                                                                                    | 100 Million Review           | C Wegen RenCennal#1018 at weite                                                                                                    | B.CORT                 | Accelerities 21.     | 1                                                                                                    |
| U.S. Marken         U.S. Markenske, J. Angen Ruchard M.D. Markenske, J. Markenske, J. Markenske,                                                                                                    | 12                                                                                                    | 100 Advarta                  | C Proper Rev Card diff (1) if do not be                                                                                                    | 0.0000                 | Ofer Distant         | 1                                                                                                    |
| U.S. (A. Marcon, U.S., Marcon, M.S. (A. Marcon, Marcon, M.S. (C. Marcon, M.S. (C. Mar                                                                                                    | 1218 . Whitem                                                                                                    | 100 Alberthmate              | C Vegen RenCard (MP/2018 at use by                                                                                                    | 0.0000                 | Ware Ceptor Te.      | \<br>\                                                                                                    |
| 1         0.0.000         10.0.000         0.0.0000         0.0.0000         0.0.0000         0.0.0000         0.0.0000         0.0.0000         0.0.0000         0.0.0000         0.0.0000         0.0.0000         0.0.0000         0.0.0000         0.0.0000         0.0.0000         0.0.0000         0.0.0000         0.0.0000         0.0.0000         0.0.0000         0.0.0000         0.0.0000         0.0.0000         0.0.0000         0.0.0000         0.0.0000         0.0.0000         0.0.0000         0.0.0000         0.0.0000         0.0.0000         0.0.0000         0.0.0000         0.0.0000         0.0.0000         0.0.0000         0.0.0000         0.0.0000         0.0.0000         0.0.0000         0.0.0000         0.0.0000         0.0.0000         0.0.0000         0.0.0000         0.0.0000         0.0.0000         0.0.0000         0.0.0000         0.0.0000         0.0.0000         0.0.0000         0.0.0000         0.0.0000         0.0.0000         0.0.0000         0.0.0000         0.0.0000         0.0.0000         0.0.0000         0.0.0000         0.0.0000         0.0.0000         0.0.0000         0.0.0000         0.0.0000         0.0.0000         0.0.0000         0.0.0000         0.0.0000         0.0.0000         0.0.0000         0.0.00000         0.0.00000         0.0.00000         0.0.00000 <td< td=""><td>12.00. El Marco</td><td>100 BalanyWeisen</td><td>2 Proper RenCennet#1018 at use he</td><td>BUMPHONEWL</td><td>Outer Ine 16</td><td>1</td></td<>                                                                                                    | 12.00. El Marco                                                                                                    | 100 BalanyWeisen             | 2 Proper RenCennet#1018 at use he                                                                                                    | BUMPHONEWL             | Outer Ine 16         | 1                                                                                                    |
| 10         10         10         10         10         10         10         10         10         10         10         10         10         10         10         10         10         10         10         10         10         10         10         10         10         10         10         10         10         10         10         10         10         10         10         10         10         10         10         10         10         10         10         10         10         10         10         10         10         10         10         10         10         10         10         10         10         10         10         10         10         10         10         10         10         10         10         10         10         10         10         10         10         10         10         10         10         10         10         10         10         10         10         10         10         10         10         10         10         10         10         10         10         10         10         10         10         10         10         10         10         10<                                                                                                    | 10.0                                                                                                    | The Propose Figs             | HEM Scheme Human Western 17 Carentineers for                                                                                                    | And set your           | Changed Arress R.    | 1                                                                                                    |
| No.         No.         No.         No.         No.         No.           100         100         100         100         100.000         Reservice 3.         0.000         Reservice 3.         0.000         Reservice 3.         0.000         Reservice 3.         0.000         Reservice 3.         0.000         Reservice 3.         0.000         Reservice 3.         0.000         Reservice 3.         0.000         Reservice 3.         0.000         Reservice 3.         0.000         Reservice 3.         0.000         Reservice 3.         0.000         Reservice 3.         0.000         Reservice 3.         0.0000         Reservice 3.         0.0000         Reservice 3.         0.0000         Reservice 3.         0.0000         Reservice 3.         0.0000         Reservice 3.         0.0000         Reservice 3.         0.0000         Reservice 3.         0.0000         Reservice 3.         0.0000         Reservice 3.         0.0000         Reservice 3.         0.00000         Reservice 3.         0.00000         Reservice 3.         0.00000         Reservice 3.         0.00000         Reservice 3.         0.00000         Reservice 3.         0.00000         Reservice 3.         0.000000         Reservice 3.         0.000000         Reservice 3.         0.0000000         Reservice 3.         0.000000000                                                                                                    | 10.00                                                                                                    | 120 Charlestin               | HE M Information of Manual Victoria and Company and In-                                                                                                    | and set they           | Contract Access 10   | 1                                                                                                    |
| U.S.         M.M.         U.S.         Maximum Control (1)         Maximum Control (1)                                                                                                    | 1218 Wolfsman                                                                                                    | 100 albanhavieri.            | C Proper RenCennist#1018 at use ha                                                                                                    | PLOCENT.               | Access for 21        |                                                                                                    |
| Unit         Unit         Unit <th< td=""><td>1238. 8 141.000</td><td>100 Manchesteri</td><td>C Propert Ren Carlo (687-257 all less ha</td><td>PLOOPIN</td><td>Access Sec 2.</td><td></td></th<>                                                                                                    | 1238. 8 141.000                                                                                                    | 100 Manchesteri              | C Propert Ren Carlo (687-257 all less ha                                                                                                    | PLOOPIN                | Access Sec 2.        |                                                                                                    |
| 101         Compose 201         Compose 201         C                                                                                                    | U.S. WHAT                                                                                                    | TOUR ACCOUNTS                | C Prepar RenCennatif 111 et an ha                                                                                                    | 1.0.01                 | Own 25 Official      |                                                                                                    |
| VI.0         Computation         Computation                                                                                                    | Co. Company on                                                                                                    | TRD Charlesone               | C Property of the second second s                                                                                                    | 0.0000                 | Game Rando Inc.      |                                                                                                    |
| U.S.         Unsubure         U.S. Unsubure         U.S. Unsubure                                                                                                    | U.S. Concern                                                                                                    | 210 Challenne                | HEM SOFTWARE Associative Decision                                                                                                    | PLOCEIN                | Change Access 10.    |                                                                                                    |
| U.S. Companya 200         Description 200         Description 200         Descript                                                                                                    | CH. Compression                                                                                                    | 200 Challense                | NEM COTTAGE Assess ADDICING IN                                                                                                    | PLOCETT.               | Gen NA Safe.         |                                                                                                    |
| No.         Displayment         Displayment <thdisplayment< th=""> <thdis< td=""><td>Contraction of the local division of the local division of the loc</td><td>200 Philomited</td><td>THE MOST NAME ADDRESS OF THE OWNER</td><td>BUTTER TOO DA</td><td>And the other</td><td></td></thdis<></thdisplayment<> | Contraction of the local division of the local division of the loc | 200 Philomited               | THE MOST NAME ADDRESS OF THE OWNER                                                                                                    | BUTTER TOO DA          | And the other        |                                                                                                    |
| VI.R.         Displaymentary         Displaymentary </td <td>C.M. Company on</td> <td>200 Charles</td> <td>NEW COTTONY AND ADDRESS OF</td> <td>9.00200</td> <td></td> <td></td>                                                                                                    | C.M. Company on                                                                                                    | 200 Charles                  | NEW COTTONY AND ADDRESS OF                                                                                                    | 9.00200                |                      |                                                                                                    |
| VID:         Displayments         Displayments         Displayment         Displayment <thdisplayment< th=""> <thdisplayment< th=""> <thd< td=""><td>23 Comproment</td><td>290 Challenter</td><td>na_s</td><td>P-00201</td><td>Day Antrible</td><td></td></thd<></thdisplayment<></thdisplayment<>                                                                                                    | 23 Comproment                                                                                                    | 290 Challenter               | na_s                                                                                                    | P-00201                | Day Antrible         |                                                                                                    |
| 1         0         0         0         0         0         0         0         0         0         0         0         0         0         0         0         0         0         0         0         0         0         0         0         0         0         0         0         0         0         0         0         0         0         0         0         0         0         0         0         0         0         0         0         0         0         0         0         0         0         0         0         0         0         0         0         0         0         0         0         0         0         0         0         0         0         0         0         0         0         0         0         0         0         0         0         0         0         0         0         0         0         0         0         0         0         0         0         0         0         0         0         0         0         0         0         0         0         0         0         0         0         0         0         0         0         0                                                                                                    | CH. Evennue                                                                                                    | 200 Charles for              | NUMBER AND ADDRESS OF ADDRESS OF ADDRES | NOCEN                  | Chanal Access PL     |                                                                                                    |
| 22 Foreneses     20 Programme     20 Programme     2                                                                                                    | State State of State                                                                                                    | THE PRODUCTS                 | THE R. LEWIS CO., Name of Address of Address of Address                                                                                                    | B PERSON NUMBER        | Care N. Lare.        |                                                                                                    |
| 2.8 Eventures ID Eventure ID Eventure ID Eventure Although Although ID ID ID ID ID ID ID ID ID ID ID ID ID                                                                                                    | CH. Company on                                                                                                    | CHO Charlenson               | NEM SOFTWARE ADDRESS ADDRESS ADDRE | 9.0.00                 | New PEDLAT In-       |                                                                                                    |
| Bening 13,33 of 45,841 assess 2014 Eacher to Character And Anna Charling Internet Anna Anna Charling Internet Anna Anna Anna Anna Anna Anna Anna Ann                                                                                                    | CH. Evenness                                                                                                    | 210 Charles                  | HALM SOFTWARE ADDRESS ADDRESS ON ON                                                                                                    | 9.00205                |                      |                                                                                                    |
|                                                                                                    | Showing SOUTH of MICHIN                                                                                                    | and WU B                     | what he Critican win Add man the Region on which the                                                                                                    | af Aur Currel          |                      |                                                                                                    |

#### 7.撞机。

8.将计算机引导到安全模式并手动收集**Procmon.pmb和MEMORY.DMP**,两**个文件都**在C:\Windows folder中。这些文件将与思科TAC共享。

| J Windows                                                                                             |                                                                                                    |                                                               |                                                                                                    |                                                                                                    | _                                                                | 8 |  |  |
|----------------------------------------------------------------------------------------------------|----------------------------------------------------------------------------------------------------|---------------------------------------------------------------|----------------------------------------------------------------------------------------------------|----------------------------------------------------------------------------------------------------|------------------------------------------------------------------|---|--|--|
| 🚱 🖓 🖉 🗸 Compute                                                                                       | r 🔻 Local Disk (C:) 👻 Win                                                                                                    | dows 🔻                                                        | ÷ 📴                                                                                                    | Search Windows                                                                                           |                                                                  |   |  |  |
| Organize 👻 🗋 Open 🔹                                                                                   | New folder                                                                                                    |                                                               |                                                                                                    |                                                                                                    | )= • 🖬                                                           |   |  |  |
| 🚖 Favorites                                                                                           | Name A                                                                                                    |                                                               | Date modified<br>11/21/2010 4:24 AM                                                                                         | Type<br>Application                                                                                      | Size<br>2,805 KB                                                 |   |  |  |
| <ul> <li>Libraries</li> <li>Documents</li> <li>Music</li> <li>Pictures</li> </ul>                     | fveupdate.exe HelpPane.exe hh.exe IE11_main.log MEMORY DMP                                                                                                    |                                                               | 7/14/2009 3:39 AM<br>6/2/2017 10:10 AM<br>4/18/2018 5:41 PM<br>1/30/2018 3:52 PM<br>1/5/2020 12:41 PM                       | Application<br>Application<br>Application<br>Text Document                                               | 15 KB<br>717 KB<br>17 KB<br>14 KB                                |   |  |  |
| Computer<br>Local Disk (C:)<br>CD Drive (D:)<br>Shared Folders (\\vn                                  | mib.bin<br>msdfmap.ini<br>notepad.exe<br>ntbtlog.bt                                                                                                    |                                                               | 7/14/2009 1:06 AM<br>6/10/2009 10:36 PM<br>7/9/2015 7:57 PM<br>1/6/2020 12:41 PM<br>1/6/2020 12:30 PM                       | BIN File<br>Configuration sett<br>Application<br>Text Document<br>Text Document                          | 43 KB<br>2 KB<br>189 KB<br>83 KB<br>576 KB                       |   |  |  |
| 🗣 Network                                                                                             | <ul> <li>Procmon.pmb</li> <li>ProfessionalN.xml</li> <li>regedit.exe</li> <li>setupact.log</li> <li>setuperr.log</li> <li>splwow64.exe</li> <li>StarterN.xml</li> </ul> | Type: XML Document<br>Size: 52.3 KB<br>Date modified: 6/10/20 | 1/6/2020 12:41 PM<br>6/10/2009 10:30 PM<br>:39 AM<br>:30 PM<br>:30 PM<br>:30 PM<br>11/21/2010 4:24 AM<br>6/10/2009 10:31 PM | PMB File<br>XML Document<br>Application<br>Text Document<br>Text Document<br>Application<br>XML Document | 320,740 KB<br>53 KB<br>417 KB<br>29 KB<br>0 KB<br>66 KB<br>48 KB |   |  |  |
| Procmon.pmb Date modified: 1/6/2020 12:41 PM<br>PMB File Size: 313 MB Date created: 1/6/2020 12:41 PM |                                                                                                    |                                                               |                                                                                                    |                                                                                                    |                                                                  |   |  |  |

7.或者,如果PMB文件在C:\Windows folder文件中生成,则如果能够将其引导到"正常模式",则如 果再次启动ProcMon,将看到以下日志。从而,您可以通过点击Save按钮重新保存事件。

| Precess Monitor - Sysintemels: www.sprintemak.zam                                                                                                    |       |       |  |
|----------------------------------------------------------------------------------------------------|-------|-------|--|
| File Edit Event Filter Tools Options Help                                                                                                    |       |       |  |
| Image: State and State and State |       |       |  |
| Tine Pourse Name PD Operation Path                                                                                                    | final | Detel |  |

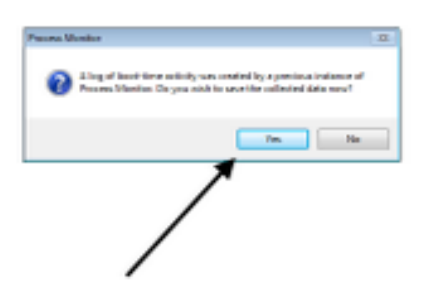

| _     |
|-------|
| Genet |
|       |

| 🔰 Process Monitor - Sysi | internals: www.sysinternals. | com                                                     |               |                                                               |
|--------------------------|------------------------------|---------------------------------------------------------|---------------|---------------------------------------------------------------|
| File Edit Event Filter   | Tools Options Help           |                                                         |               |                                                               |
| 📽 🖬 🔌 🕸 🖾 🛛              | ⇒ <b>∆</b> ⊕ 🖲 🖊 🖣           |                                                         |               |                                                               |
| Time Process Name        | PID Operation                | Path                                                    | Result        | Detail                                                        |
| 12:41: Fames exe         | 292 🧟 Process Start          |                                                         | SUCCESS       | Parent PID: 4, Com                                            |
| 2.41: Famas exe          | 292 ar Thread Create         |                                                         | SUCCESS       | Thread ID: 295                                                |
| 2.41: Tames exe          | 292 E Load Image             | C:\Windows\System32\amss.exe                            | SUCCESS       | Image Base: 0x479                                             |
| 2.41: Pamas exe          | 292 ar Load Image            | C:\Windows\System32vitdl.dll                            | SUCCESS       | Image Base: 0x779                                             |
| 241: Pamas exe           | 292 RegOpenKey               | HKLM\Software\Morosoft\Windows NT\CurrentVersion\Ima    | NAME NOT FOUN | D Desired Access: Q                                           |
| 41: Fames exe            | 292 RepOpenKey               | HKLM\System\CurrentControlSet\Control\Session Manager   | REPARSE       | Desired Access: R                                             |
| 2.41: Pamas exe          | 292 KegOpenKey               | HKLM'System'CurrentControlSet'Control'Session Manager   | SUCCESS       | Desired Access: R                                             |
| 41 smss.exe              | 292 KRegQueryValue           | HKLM\System\CurrentControlSet\Control\SESSION MANA      | NAME NOT FOUN | ID Length: 1.024                                              |
| 41: E smss.exe           | 292 KRepQueryValue           | HKLM'\System\CurrentControlSet\Control\SESSION MANA     | NAME NOT FOUN | ID Length: 1,024                                              |
| 41 smss.exe              | 292 RegCloseKey              | HKLM\System\CurrentControlSet\Control\SESSION MANA      | SUCCESS       |                                                               |
| 41: Pamas exe            | 292 Koreate File             | C://Windows                                             | SUCCESS       | Desired Access: E                                             |
| 41 Smss.exe              | 292 ReadFile                 | C:\\Windows\System32\amas.exe                           | SUCCESS       | Offset: 74,752, Len                                           |
| 41: Pamas exe            | 292 🛃 ReadFile               | C:\Windows\System32\amss.exe                            | SUCCESS       | Offset: 1,024, Long                                           |
| 41 Smss.exe              | 292 ReadFile                 | C:\Windows\System32\amsa.exe                            | SUCCESS       | Offset: 107,008, Le                                           |
| 41: Resmos.exe           | 292 MeadFie                  | C:\Windows\System32\amas.exe                            | SUCCESS       | Offset: 104,448, Le                                           |
| 41 smss.exe              | 292 See Thread Create        |                                                         | SUCCESS       | Thread ID: 300                                                |
| 41: Romas exe            | 292 ReadFile                 | C:\Windows\System32\amas.exe                            | SUCCESS       | Offse Offset: 104,448                                         |
| 41 smss.exe              | 292 🛃 ReadFile               | C:\Windows\System32\amsa.exe                            | SUCCESS       | Offse Length: 2,560                                           |
| 41: Ersmas exe           | 292 KegOpenKey               | HKLM'\System\CurrentControlSet\Control\MinINT           | REPARSE       | Desi L/O Rags: Non-cached, Paging L/O, Synchronous Paging L/O |
| 41: Famos exe            | 292 RegOpenKey               | HKLM\System\CurrentControlSet\Control\MnINT             | NAME NOT FOUN | D Desi Priority: Normal                                       |
| 41: Pamas exe            | 292 KegOpenKey               | HKLM\System\CurrentControlSet\Control\Session Manager\. | REPARSE       | Desired Access: Al                                            |
| 41: I smss.exe           | 292 KegOpenKey               | HKLM\System\CurrentControlSet\Control\Session Manager\. | SUCCESS       | Desired Access: Al                                            |
| 41: Pamas exe            | 292 KRegDeleteValue          | HKLM\System\CurrentControlSet\Control\SESSION MANA      | NAME NOT FOUN | 0                                                             |
| 41: Pamos exe            | 292 RepSetValue              | HKLM\System\CurrentControlSet\Control\SESSION MANA      | SUCCESS       | Type: REG_SZ, Le                                              |
| 41: Pamas exe            | 292 KegOpenKey               | HKLM\System\CurrentControlSet\Control\Session Manager   | REPARSE       | Desired Access: R                                             |
| 41: I amos exe           | 292 KegOpenKey               | HKLM'System'CurrentControlSet'Control'Session Manager   | SUCCESS       | Desired Access: R                                             |
| 41: Pamas exe            | 292 KRepQueryValue           | HKLM\System\CurrentControlSet\Control\SESSION MANA      | SUCCESS       | Type: REG_DWO                                                 |
| 41: Internet exe         | 292 RegQueryValue            | HKLM'System'CurrentControlSet'Control'SESSION MANA      | SUCCESS       | Type: REG_MULT                                                |
| 41: Stres exe            | 292 RegQueryValue            | HKLM\System\CurrentControlSet\Control\SESSION MANA      | SUCCESS       | Type: REG_MULT                                                |
| 41: Elamos exe           | 292 RegQueryValue            | HKLM'System'CurrentControlSet'Control'SESSION MANA      | SUCCESS       | Type: REG_MULT                                                |
| 41 Stres exe             | 292 RegQueryValue            | HKLM\System\CurrentControlSet\Control\SESSION MANA      | NAME NOT FOUN | ID Length: 4,094                                              |
| 41: Elamos exe           | 292 RegQueryValue            | HKLM'System/CurrentControlSet'Control'SESSION MANA      | SUCCESS       | Type: REG_DWO                                                 |
| 41: Stres exe            | 292 RegQueryValue            | HKLM\System\CurrentControlSet\Control\SESSION MANA      | NAME NOT FOUN | D Length: 4,094                                               |
| 41: emes.exe             | 232 RegQueryValue            | HKLM System/CurrentControlSet/Control/SESSION MANA      | NAME NOT FOUN | D Length: 4,094                                               |
| 41 Smiss.exe             | 232 ReguleryValue            | HKLM/System/CurrentControlSet/Control/SESSION MANA.     | NAME NOT FOUN | D Length: 4,094                                               |
| 41: erismes.exe          | 232 ReguleryValue            | HKLM System CurrentControlSet Control SESSION MANA.     | SUCCESS       | Type: NEG_MULT                                                |
| 41. Smiss.exe            | 252 RegOpenkey               | HKLM System CurrentControlSet Control SESSION MANA.     | SUCCESS       | Desred Access: M                                              |
| 41:                      | 202 Preguleyvaue             | HKLM System Current Control SESSION MANA.               | SUCCESS       | Type: NEG_MULT                                                |
| 41 Smiss.exe             | 252 Reguleyvaue              | HKLM (System CurrentControlSet Control (SESSION MANA    | NAME NOT FOUN | U Length: 4,094                                               |
| 41 Promosieve            | 202 Preguleyvaue             | HKLM System Current on the Control SESSION MANA.        | 50006555      | Type: HEG_HOLT                                                |
| 41 Smos.exe              | 252 Repuese value            | HKLM (System CurrentControlSet Control (SESSION MANA    | SUCCESS       |                                                               |
| 41                       | 202 Preguoseney              | HALM System Current on book Control SESSION MANA.       | 2000622       | Desired Assess M                                              |
| 41                       | 202 Reguperkey               | INCH Gyster Correct Control State Control SESSION MANA. | CUCCESS       | Index 0 Name A                                                |
| A1 Brance and            | 202 PasEn militar            | LVI M Custon Custon Custon Caston Control COCCOM MANA   | CINCESS       | Index 5 Name M                                                |
| 41                       | 292 RecEnceValue             | HALM CYREM LUTERLOTED SELLOTED SELLOTED SESSION MANA    | SUCCESS       | Index 3 Name M                                                |
| A1 Brends and            | 292 ResEnceValue             | LVI M Crater Crater Control Set Control SESSION MANA    | CLUCEDO       | Index 3 Name Of                                               |
| di amos exe              | 202 Regenunivaue             | HALM Gyster Lutter Lore Dist Lore Disc 53504 MANA.      | CUCCESS       | Index 4 Name 8                                                |
| A1 Press eve             | 292 ResEnceValue             | LIVE ME System Control Set Control SESSION MANA         | 0000633       | Index 5 Name 11                                               |
| 41                       | 202 Progenum value           | HALM Gyster LUTERLOTED SR. LOTED SESSION MANA.          | NO MODE ENTER | Index 6 Landb 4                                               |
| A1 Brance and            | 292 Regenuit value           | HALM System Control Set Control SESSION MANA.           | SUCCESS       |                                                               |
| 41                       | 292 ResOurceMay              | HIGH Grand Control Control Control CERCICAL MARKA       | CUCCESS       | Daried Access M                                               |
| supercise                | eve meguperney               | INTER OVER COLORDON FORD SE22YON WARK.                  | 3000633       | VEHEV /VVEH. P                                                |